## ① Googleアカウントにログイン

1.Googleアカウントにアクセスします。(<u>https://accounts.google.com/</u>)

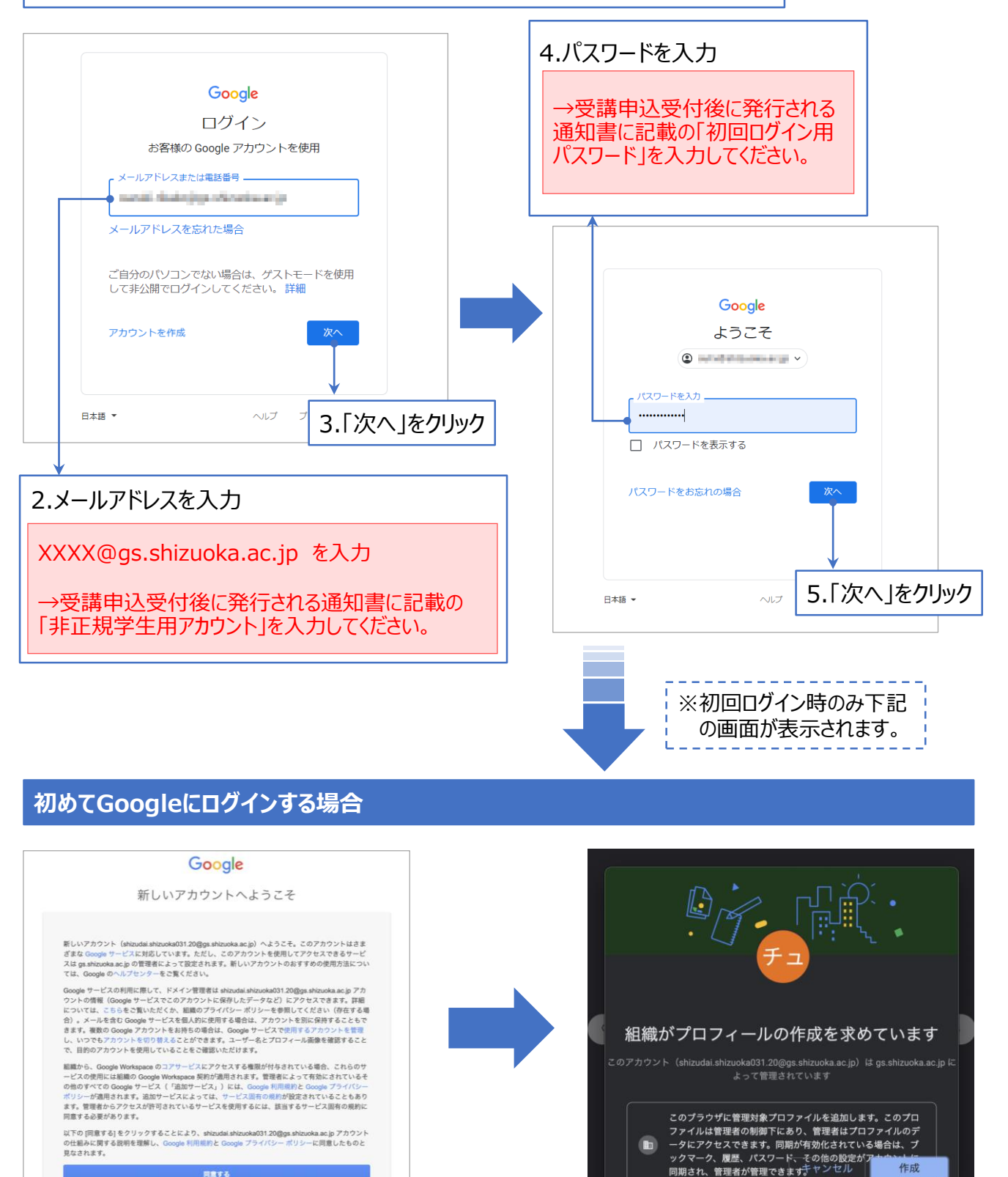

5.内容をよく読んで「同意する」をクリック

6.「作成 |をクリック

# 1:クラスに参加する

## Google Classroom

## 【補足】既に別のアカウントでログインしている場合

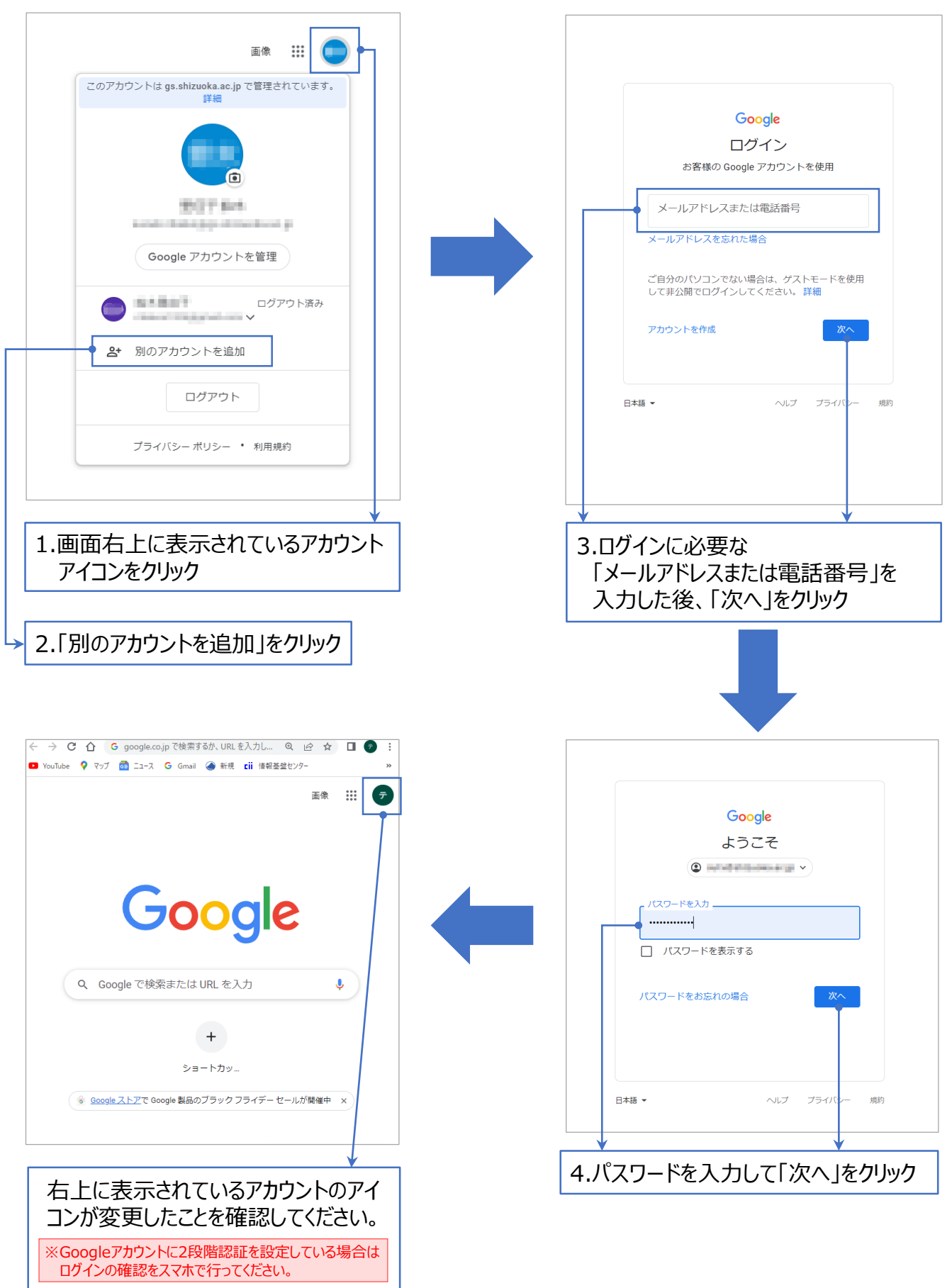

## ② Classroomにアクセスする

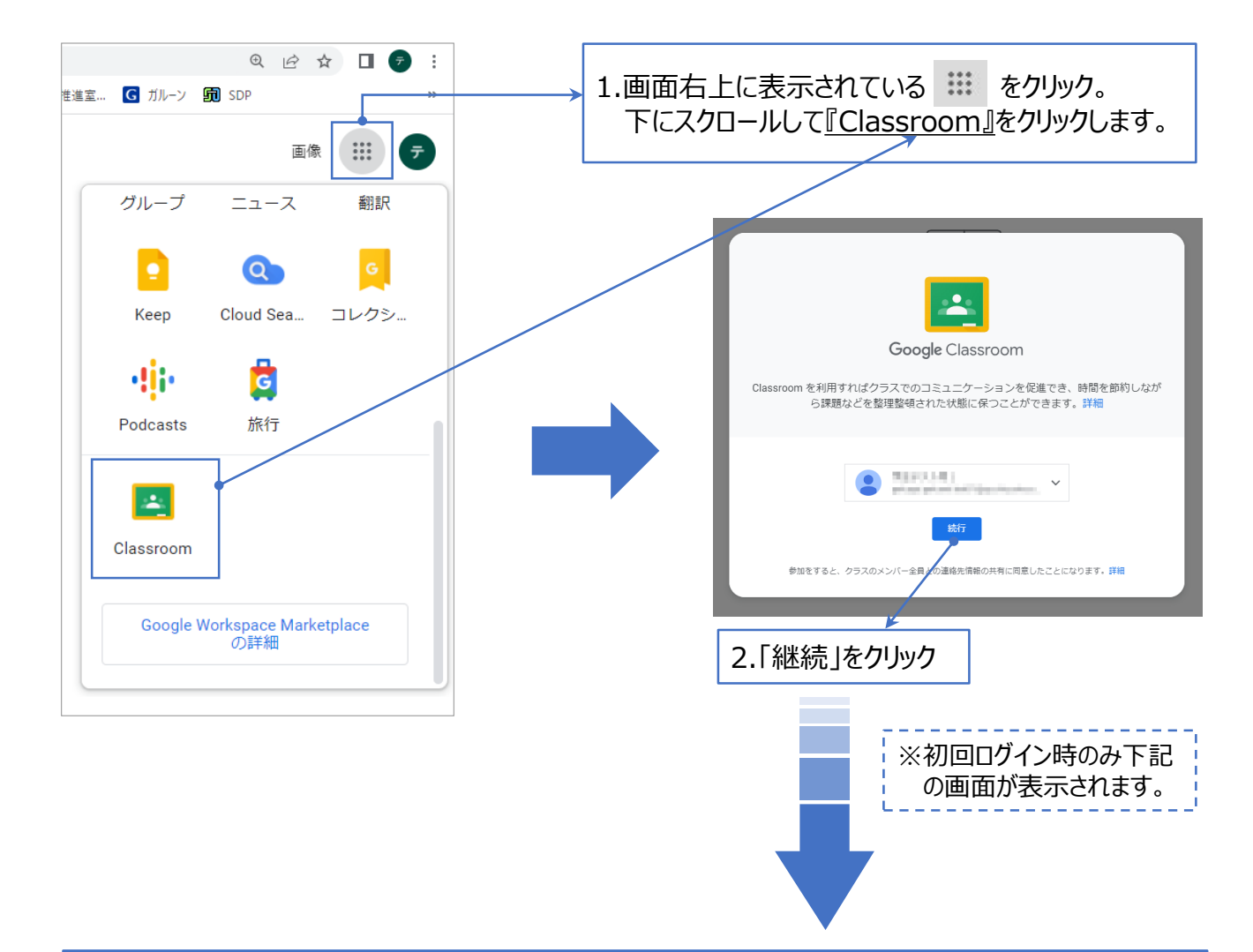

#### 初めて『Classroom』にログインする場合

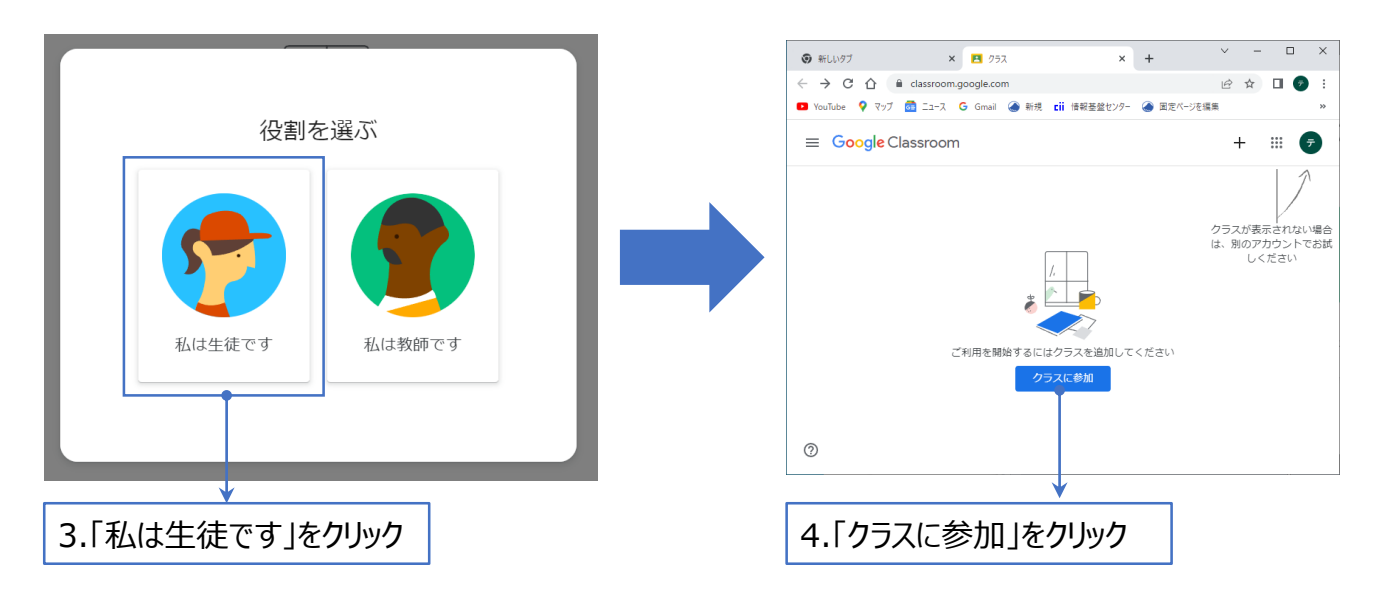

# 1:クラスに参加する

## Google Classroom

## ③ コードでクラスに参加する

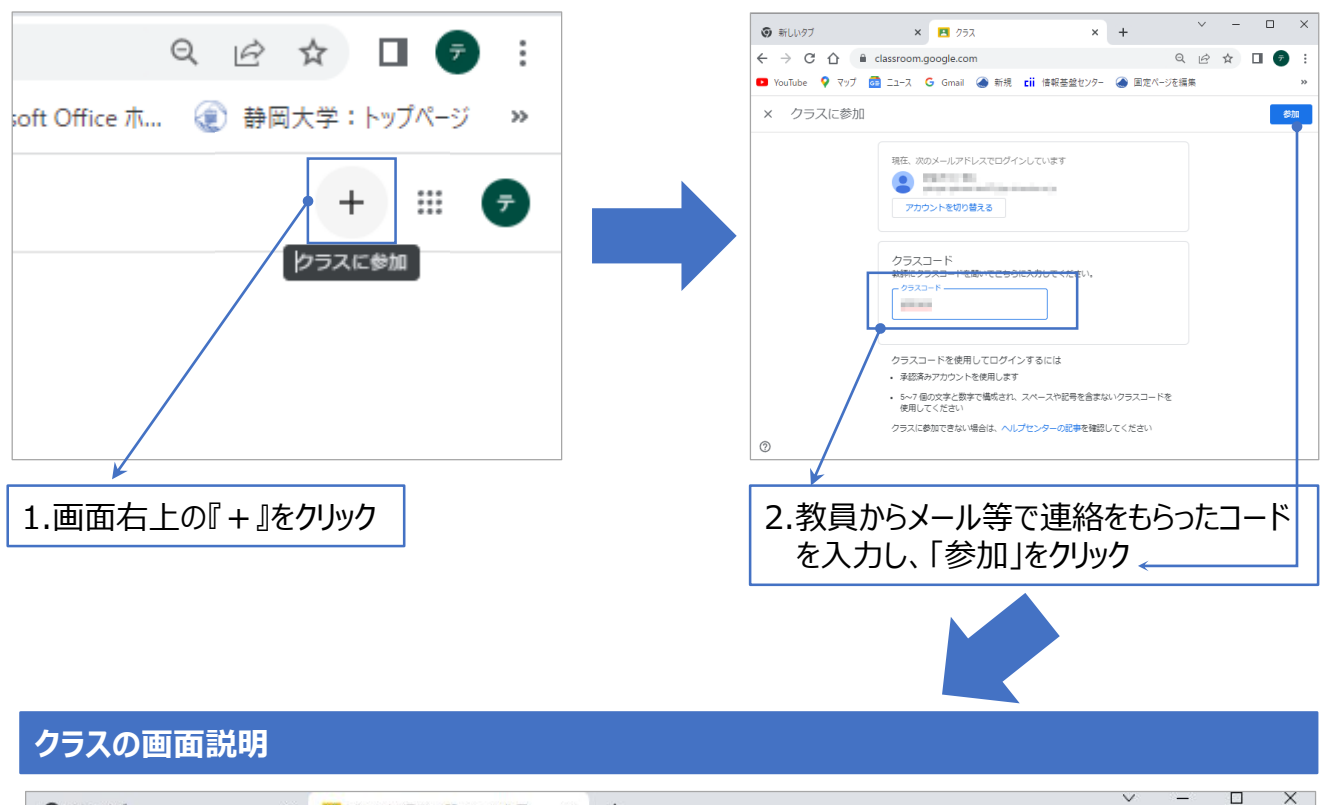

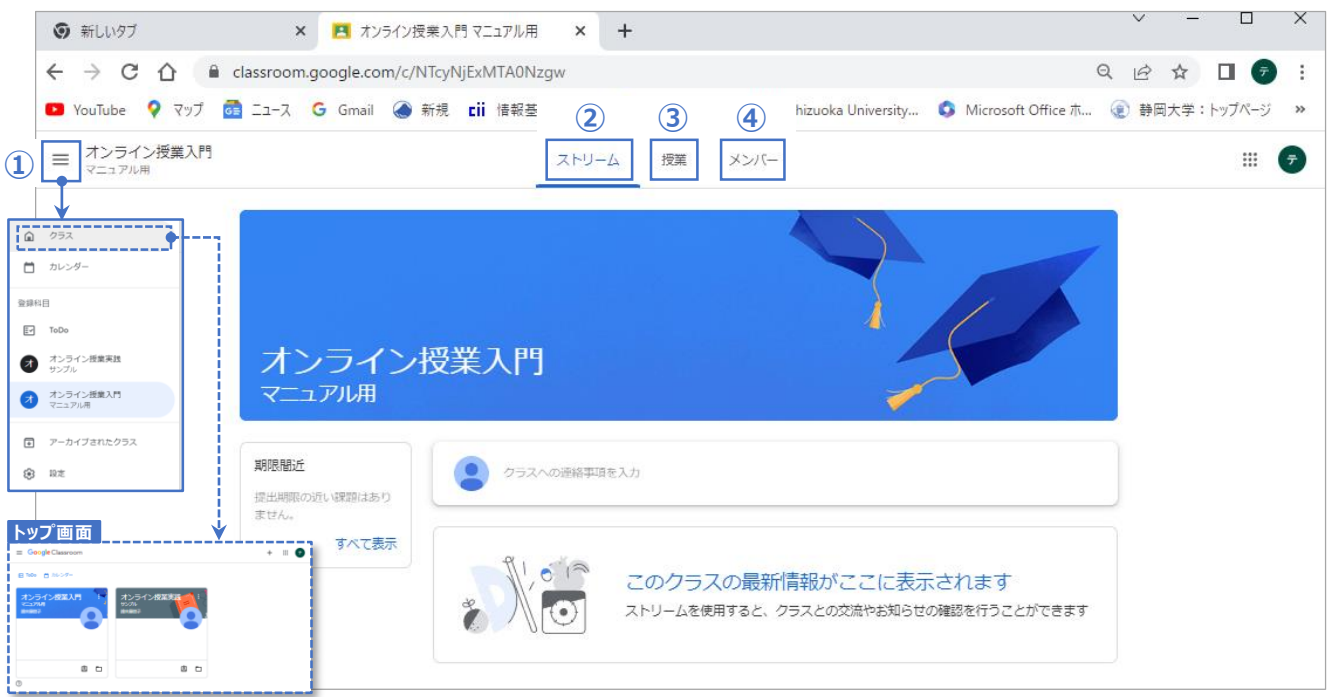

- 参加しているクラスが複数ある場合に、クラス名をクリックして、他のクラスに切り替えます。
  ※『クラス』をクリックすると、classroomのトップ画面に戻れます。
  ②『ストリーム』・・・ 講師と学生の双方から、クラスのお知らせに投稿できます。
  ※クラスを開くと、最初に表示されている画面が『ストリーム』です。
- ③『授業』……教員からの課題・資料・動画が一覧で表示されます。
- ④『メンバー』 … クラスに参加している受講生が一覧で表示されます。

## 2:授業教材の確認と閲覧

## ①教材を開く

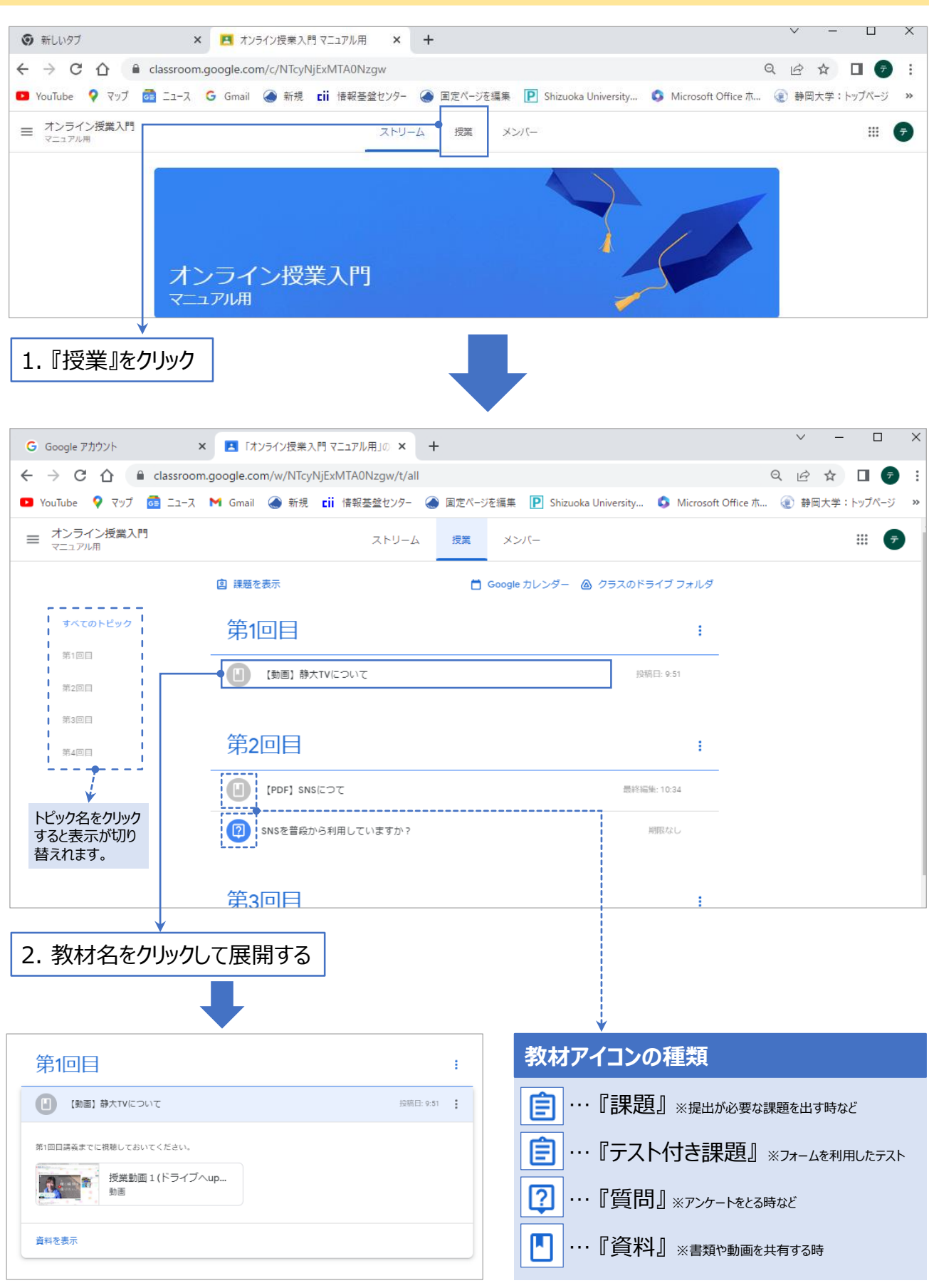

# 2:授業教材の確認と閲覧

#### **Google Classroom**

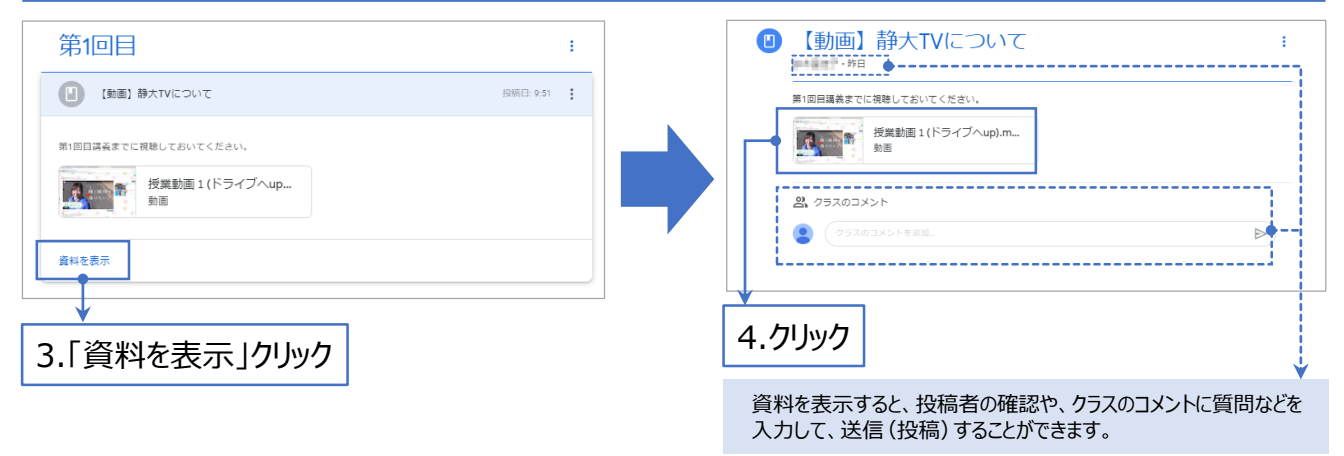

#### ②教材の閲覧・視聴

【動画資料の場合】

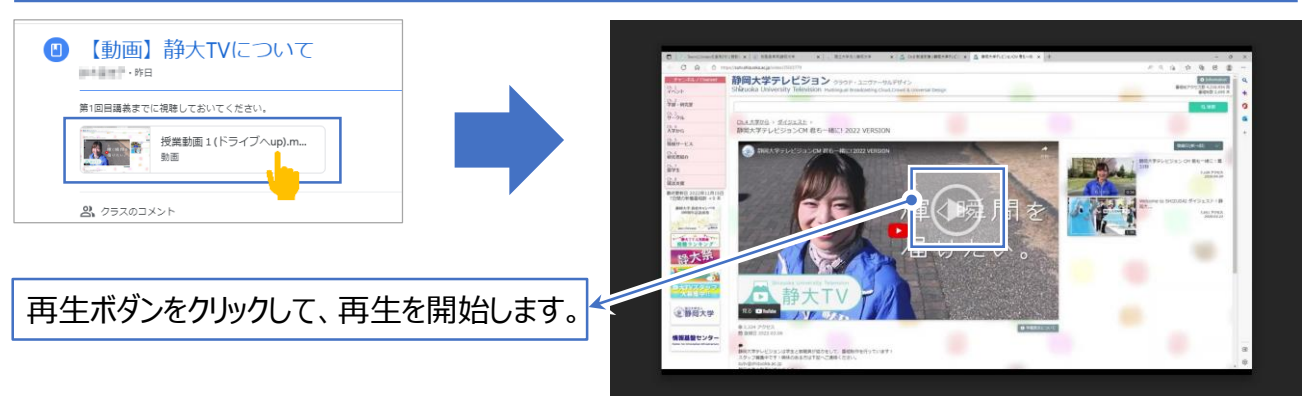

#### 【PDFファイルの資料の場合】

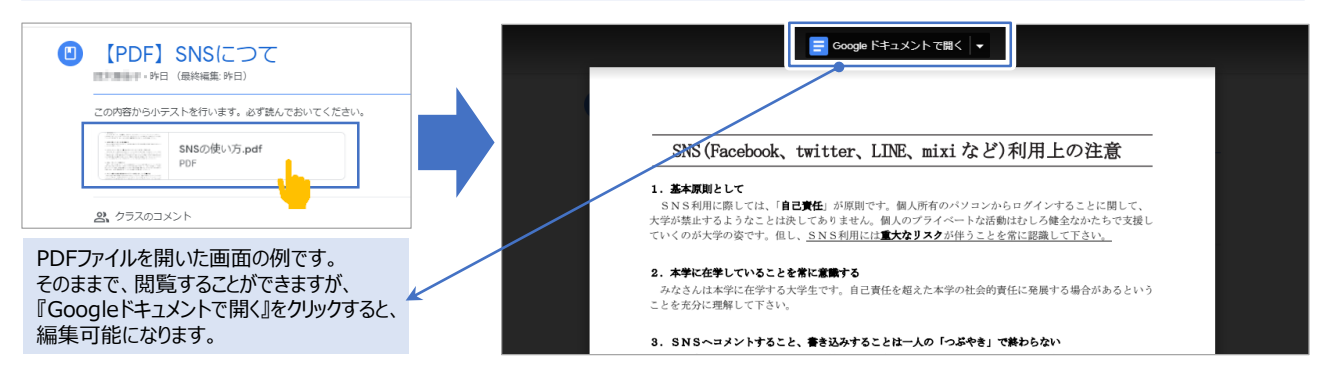

#### 【officeファイルの資料の場合】 Officeソフト、OneDrive上のファイルを閲覧・視聴する場合は、Microsoft365へログインが必要です。

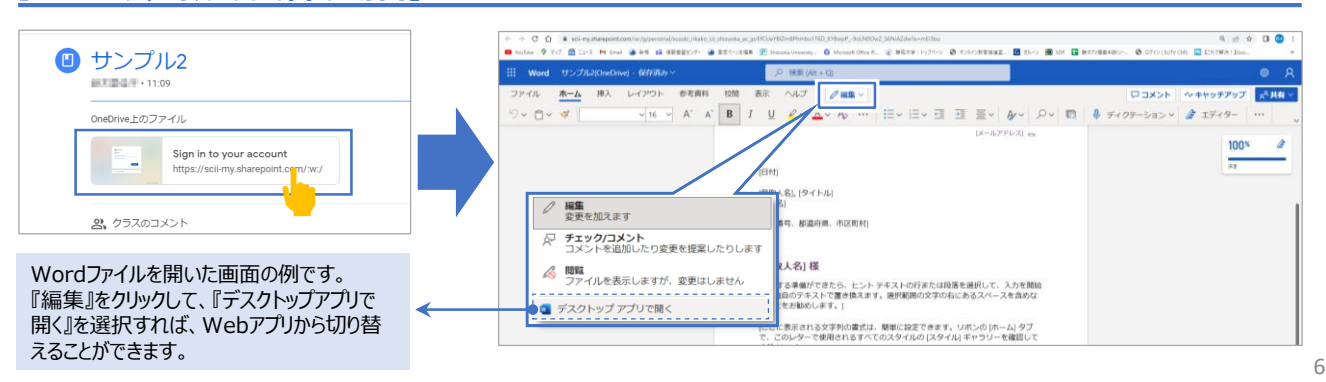

#### ②教材の閲覧・視聴

#### 【Googleファイル (ドキュメント・スプレッドシート・スライド)の資料の場合】

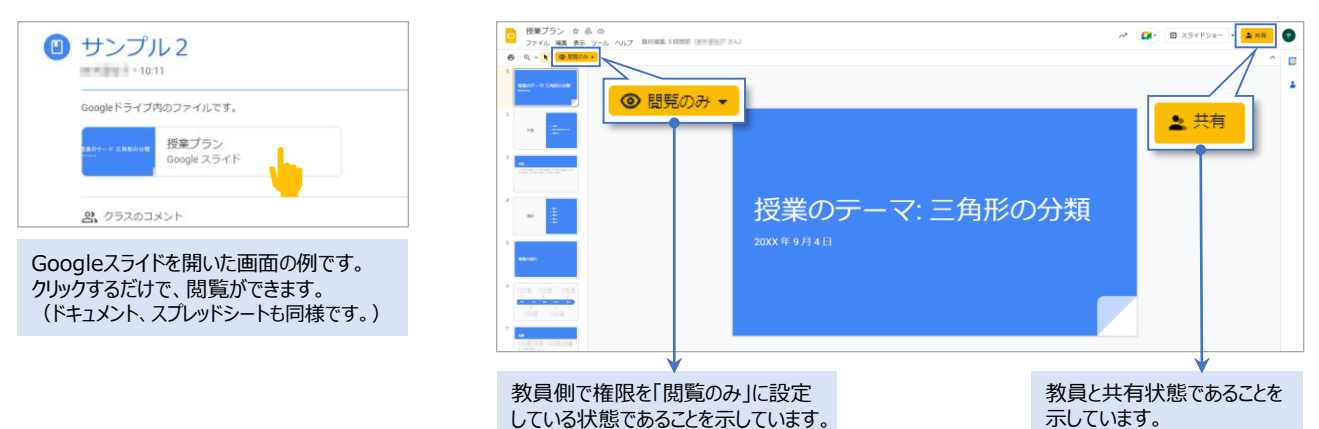

#### 【注意】Googleファイルの編集権限のリクエストについて 現在は使用できません

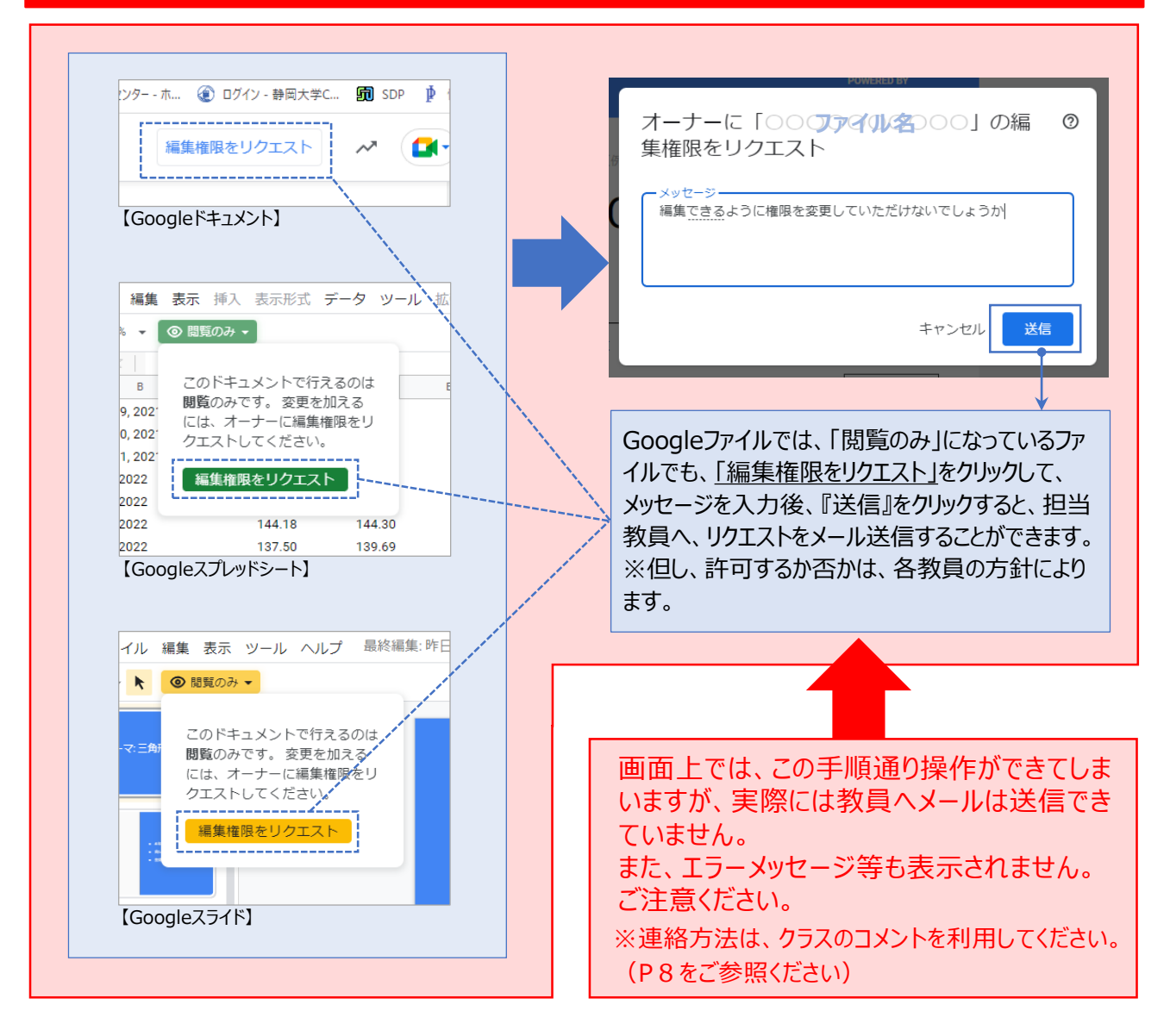

# 3:お知らせ・コメントを投稿する

### Google Classroom

## 『授業』に質問やコメントを投稿する

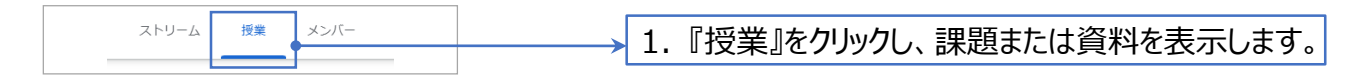

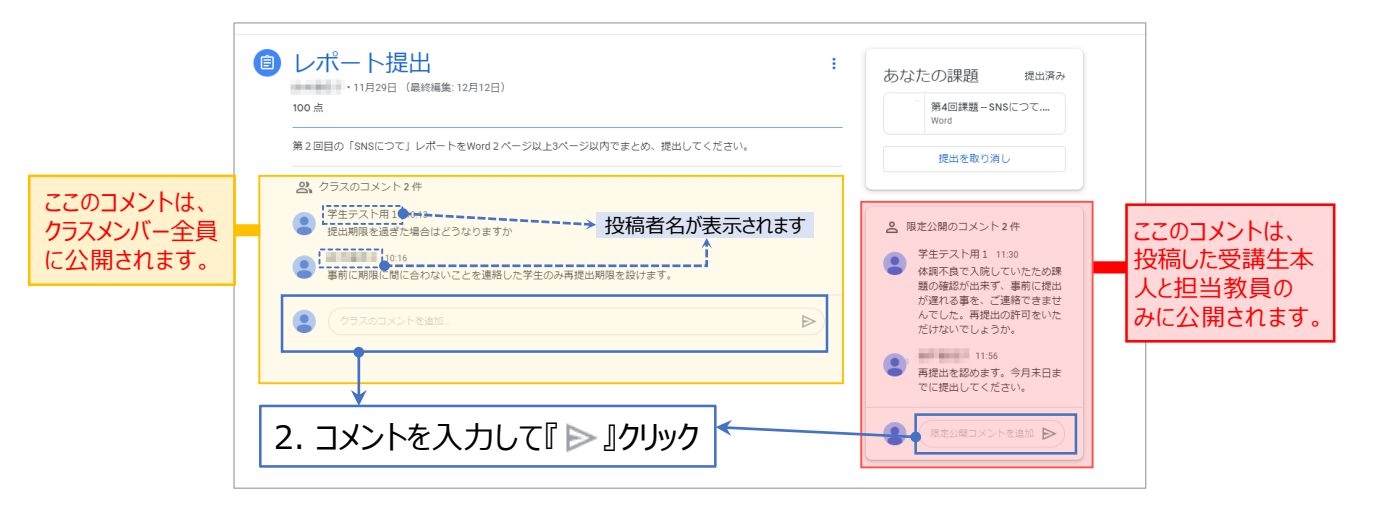

#### メールアドレス (no-reply@classroom.google.com) からメールが届く

Classroomから、課題の更新情報、リマインド等が申込み時のメールアドレスに届きます。

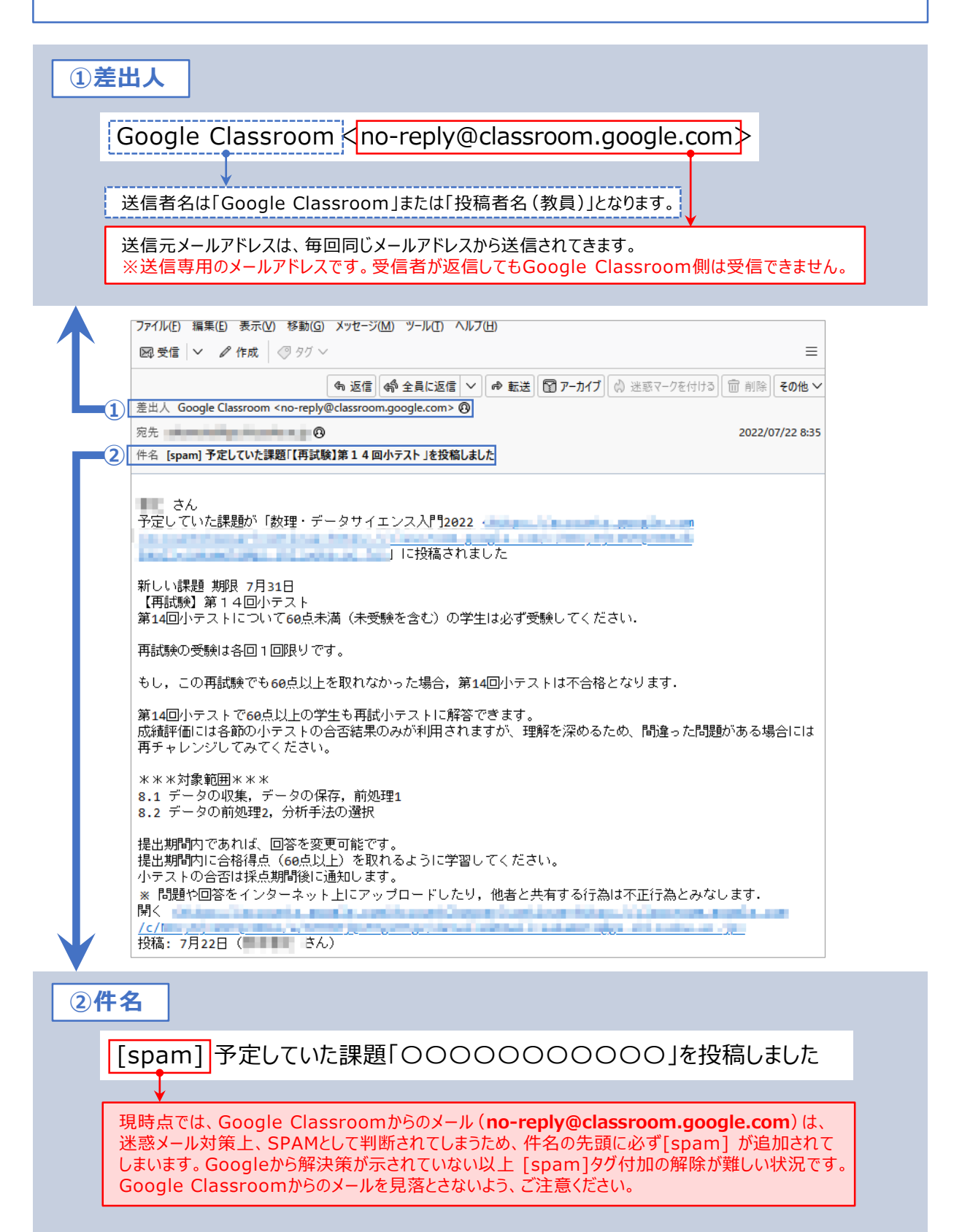